Screen shots from <a href="https://demo.altarum.org/dei/drc">https://demo.altarum.org/dei/drc</a>:

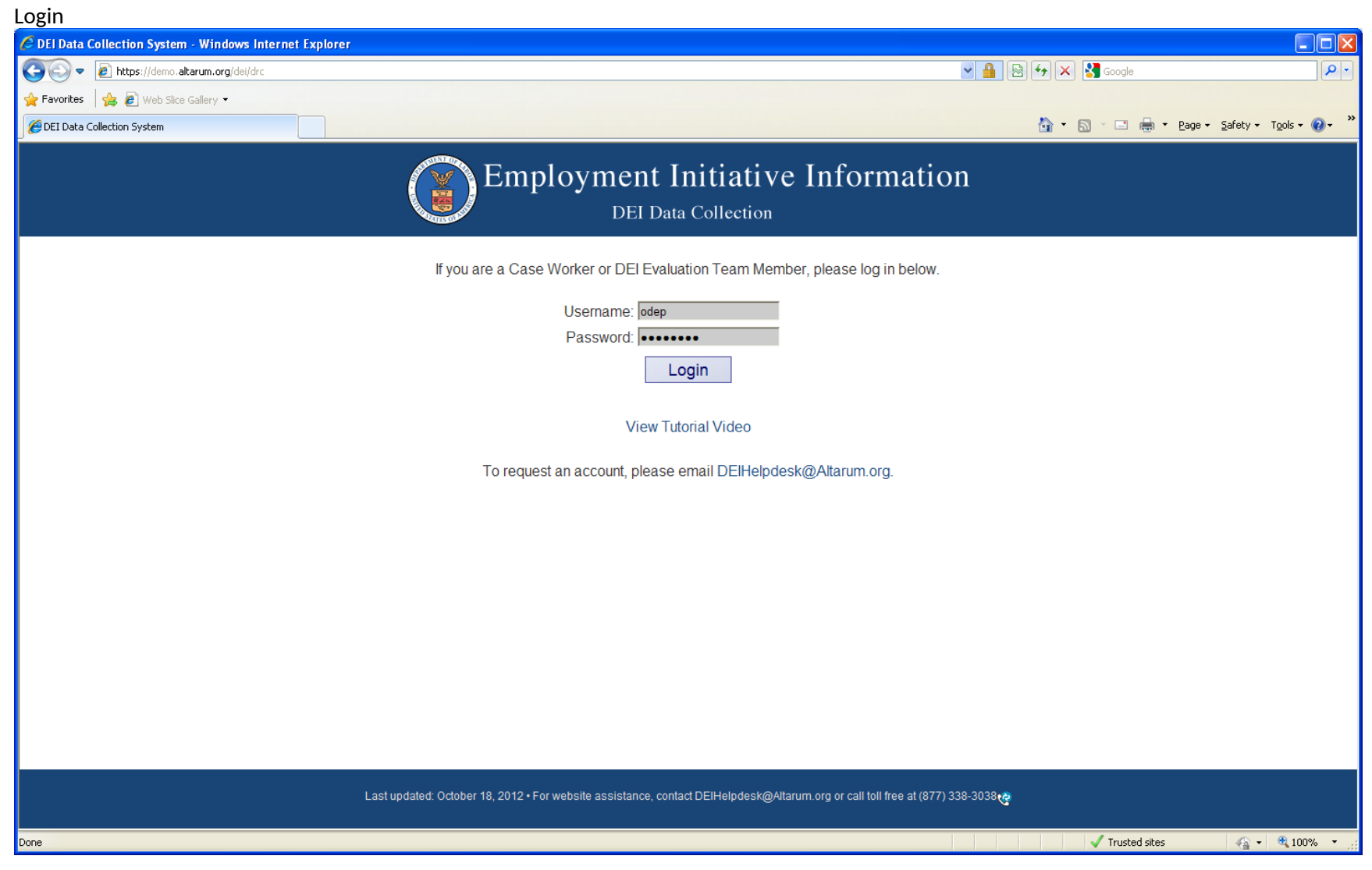

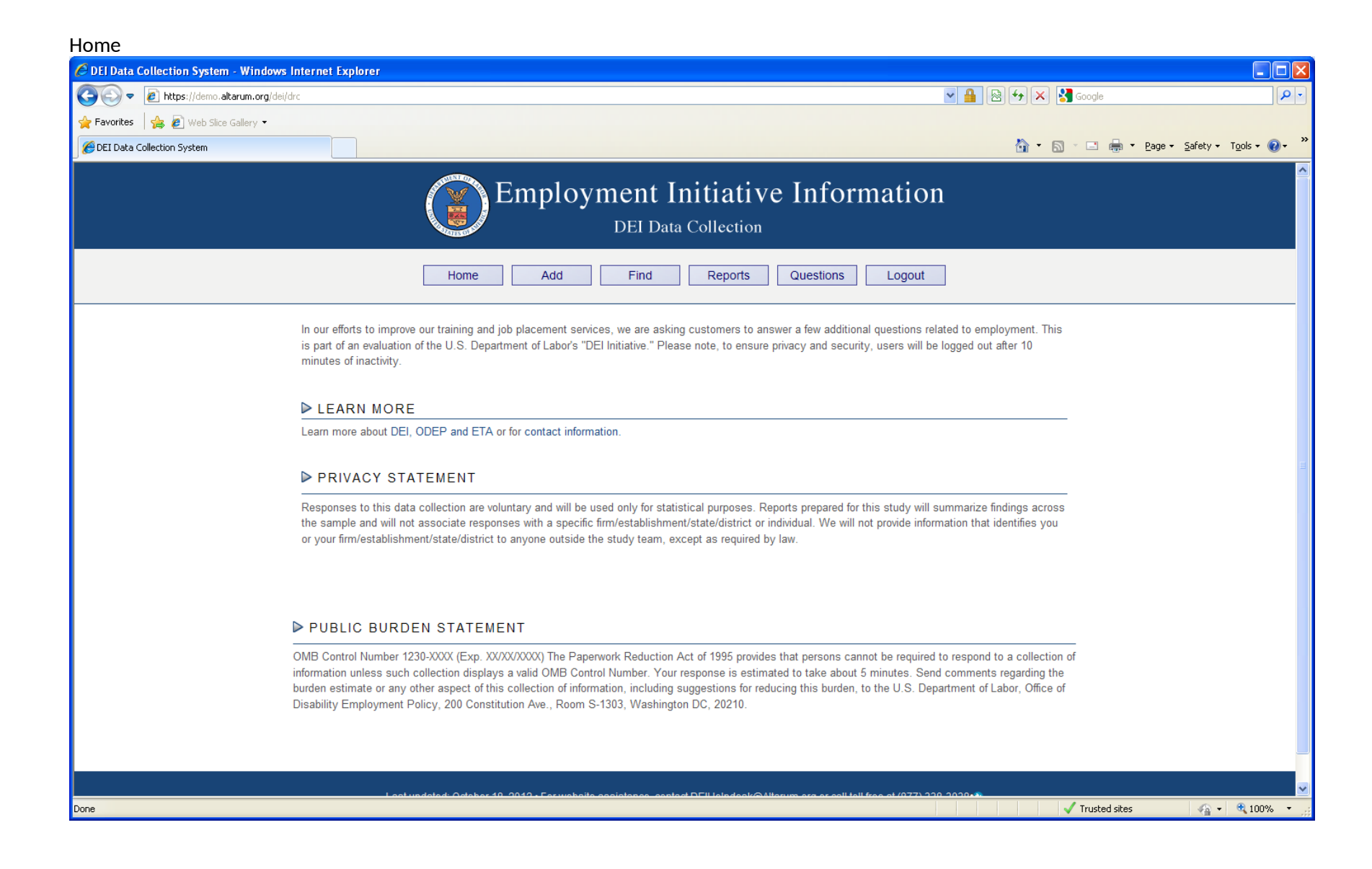

#### Add (1 of 4)

| 🖉 DEI Data Collection System - Windows Internet Explorer                               |                                                                      |
|----------------------------------------------------------------------------------------|----------------------------------------------------------------------|
| Coo v 🔊 https://demo.altarum.org/dei/drc                                               | A B Societ P                                                         |
| 🖕 Favorites 🛛 🙀 🔊 Web Slice Gallery 🕶                                                  |                                                                      |
| C DEI Data Collection System                                                           | 🏠 🔹 🔂 🕤 🖃 🖶 🍷 <u>P</u> age 🖌 <u>S</u> afety 🕶 T <u>o</u> ols 🕶 🔞 💌 🎽 |
| Employment Initiative Information                                                      | tion                                                                 |
| Home Add Find Reports Questions Lo                                                     | ⊃gout                                                                |
| PERSONAL INFORMATION                                                                   |                                                                      |
| State Identifier   OR   First Name   Last Name   Date of Birth (MM/DD/YYYY) (required) |                                                                      |
| Telephone Number:                                                                      |                                                                      |
| Email Address                                                                          |                                                                      |
| Do you have a disability?                                                              |                                                                      |
| O Yes                                                                                  |                                                                      |
| <ul> <li>No</li> <li>Prefer not to answer</li> </ul>                                   | ~                                                                    |
|                                                                                        | 🗸 Trusted sites 🦓 🔹 🔍 100% 👻                                         |

#### Add (2 of 4)

| C DEI Data Collection System - Windows II | iternet Explorer                                                                                                 |         |               |                         |                      |       |
|-------------------------------------------|----------------------------------------------------------------------------------------------------|---------|---------------|-------------------------|----------------------|-------|
| 🚱 🗢 🙋 https://demo.altarum.org/dei/dr     | - · · · · · · · · · · · · · · · · · · ·                                                                          | 🖻 🗲 🗙 🛃 | Google        |                         | <b>\$</b>            | •     |
| 🚖 Favorites 🛛 🚖 🔊 Web Slice Gallery 👻     |                                                                                                    |         |               |                         |                      |       |
| Generation System                         |                                                                                                    | 🙆 • 🔊 · | 🖃 🌐 🝷 Pag     | ge → <u>S</u> afety → 1 | T <u>o</u> ols + 🔞 + | »     |
|                                           | What type of disability do you have? (Check all that apply)                                                      |         |               |                         |                      | ^     |
|                                           | Physical (Mobility Impairment)                                                                                   |         |               |                         |                      |       |
|                                           | Sensory (Vision, Hearing)                                                                                        |         |               |                         |                      |       |
|                                           | Learning (Cognitive)                                                                                             |         |               |                         |                      |       |
|                                           | Mental                                                                                                    |         |               |                         |                      |       |
|                                           | Other (Please Specify)                                                                                           |         |               |                         |                      |       |
|                                           | BENEFITS                                                                                                    |         |               |                         |                      |       |
|                                           | Are you currently receiving Social Security Disability Insurance?                                                |         |               |                         |                      | _     |
|                                           | ○ Yes                                                                                                    |         |               |                         |                      |       |
|                                           | O No                                                                                                    |         |               |                         |                      |       |
|                                           | O Don't Know                                                                                                    |         |               |                         |                      |       |
|                                           | Have you ever received Social Security Disability Insurance?                                                     |         |               |                         |                      | m     |
|                                           | O Yes                                                                                                    |         |               |                         |                      |       |
|                                           | O No                                                                                                    |         |               |                         |                      |       |
|                                           | O Don't Know                                                                                                    |         |               |                         |                      |       |
|                                           | Are you a currently a "Ticket To Work" participant?                                                              |         |               |                         |                      |       |
|                                           | O Yes                                                                                                    |         |               |                         |                      |       |
|                                           | O No                                                                                                    |         |               |                         |                      |       |
|                                           | O Don't Know                                                                                                    |         |               |                         |                      |       |
|                                           | EMPLOYMENT                                                                                                    |         |               |                         |                      |       |
|                                           | When did you begin employment at your most recent job? If you have never worked before, please enter 99/99/9999. |         |               |                         |                      |       |
|                                           | (MM/DD/YYYY)                                                                                                    |         |               |                         |                      |       |
|                                           |                                                                                                    |         |               |                         |                      |       |
|                                           | What is your most recent job title?                                                                              |         |               |                         |                      |       |
|                                           |                                                                                                    |         |               |                         |                      | ~     |
| Done                                      |                                                                                                    | ✓       | Trusted sites |                         | 🔍 100%               | • .:: |

# Add (3 of 4)

| 🖉 DEI Data Collection System - Windows Internet Explorer                          |                                               |
|-----------------------------------------------------------------------------------|-----------------------------------------------|
| Coo v 🔊 https://demo.altarum.org/dei/drc                                          | P -                                           |
| 🖕 Favorites 🛛 🎭 🔊 Web Slice Gallery 🔸                                             |                                               |
| C DEI Data Collection System                                                      | 🦄 👻 🔝 👘 🖸 📴 👘 👻 Bage v Safety v Tools v 🔞 v 🎽 |
| What is your most recent hourly wage (in dollars)?                                | <u>~</u>                                      |
|                                                                                   |                                               |
| In your most recent job, how many hours a week did you work (between 0 and        | 168)?                                         |
| Did your most recent employer offer you? (Check all that apply)                   |                                               |
| Health Insurance                                                                  |                                               |
| Vacation                                                                          |                                               |
| Sick Leave                                                                        |                                               |
| □ Flexible Hours                                                                  |                                               |
| Working from home                                                                 |                                               |
| Customized Employment                                                             |                                               |
|                                                                                   |                                               |
|                                                                                   |                                               |
| Which of the following things do you think will make it hard for you to get a job | ?                                             |
| Check all that apply:                                                             |                                               |
| Limited education or training                                                     |                                               |
| Limited work history/experience                                                   |                                               |
| No child care                                                                     |                                               |
| Substance use                                                                     |                                               |
| Limited transportation                                                            |                                               |
| Language barrier                                                                  |                                               |
| Ex-Offender                                                                       |                                               |
| Housing/homeless                                                                  |                                               |
| □ Disability                                                                      |                                               |
| YOUTH SPECIFIC (14 TO 24 YEARS OF AGE)                                            |                                               |
| About how often do you contact your family or close friends?                      |                                               |
| n Daily                                                                           |                                               |
| Done                                                                              | V Trusted sites 🏻 🍕 🕶 🔍 100% 🔻                |

# Add (4 of 4)

| 🖉 DEI Data Collection System - Windows Internet Explorer                                                               |                    |                                       |
|----------------------------------------------------------------------------------------------------|--------------------|---------------------------------------|
| COO v 🖉 https://demo.altarum.org/dei/drc                                                                               | 🔽 🔒 🐼 🗲 🗙 🚰 Google | <b>•</b>                              |
| 🖕 Favorites 🛛 🖕 🔊 Web Slice Gallery 🔹                                                                                  |                    |                                       |
| Set Data Collection System                                                                                             | 👌 • 🗟 - 🖻 🖶 •      | Page + Safety + Tools + 🕖 + 🏾 »       |
|                                                                                                    |                    | <u>^</u>                              |
| Limited work history/experience                                                                                        |                    |                                       |
| No child care                                                                                                    |                    |                                       |
|                                                                                                    |                    |                                       |
|                                                                                                    |                    |                                       |
| Language barrier                                                                                                    |                    |                                       |
| Ex-Offender                                                                                                    |                    |                                       |
| L Housing/homeless                                                                                                    |                    |                                       |
| □ Disability                                                                                                    |                    |                                       |
| YOUTH SPECIFIC (14 TO 24 YEARS OF AGE)                                                                                 |                    |                                       |
| About how often do you contact your family or close friends?                                                           |                    |                                       |
| ○ Daily                                                                                                    |                    |                                       |
| ○ Weekly                                                                                                    |                    |                                       |
| O Monthly                                                                                                    |                    |                                       |
| <ul> <li>Less than monthly</li> </ul>                                                                                  |                    |                                       |
| What is your current living situation?                                                                                 |                    |                                       |
| O By myself                                                                                                    |                    |                                       |
| © Family                                                                                                    |                    |                                       |
| <ul> <li>Foster family</li> </ul>                                                                                      |                    |                                       |
| © Friend                                                                                                    |                    |                                       |
| Group home                                                                                                    |                    | -                                     |
| ○ Shelter                                                                                                    |                    |                                       |
|                                                                                                    |                    |                                       |
| Save                                                                                                    |                    |                                       |
|                                                                                                    |                    |                                       |
| Last undated: October 12, 2012 - For website assistance, contact DEIL/aledock/GAllacum are as call tall free at (277-2 | 220-2020-21        |                                       |
|                                                                                                    |                    | · · · · · · · · · · · · · · · · · · · |
| Done                                                                                                    | Trusted sites      | 🖓 🔹 🍭 100% 🔹 🔐                        |

| Find                                                    |                                                                                                    |                   |                            |
|---------------------------------------------------------|----------------------------------------------------------------------------------------------------|-------------------|----------------------------|
| C DEI Data Collection System - Windows Internet Explore |                                                                                                    |                   |                            |
| COO - E https://demo.altarum.org/dei/drc                |                                                                                                    | 🗄 🗲 🗙 🚼 Google    | P -                        |
| 🖕 Favorites 🛛 🚔 🙋 Web Slice Gallery 🝷                   |                                                                                                    |                   |                            |
| CEI Data Collection System                              |                                                                                                    | 🟠 • 🖾 - 🖃 🖶 • Pag | e 🕶 Safety 🕶 Tools 🕶 🔞 🕶 🂙 |
|                                                         | Employment Initiative Information<br>DEI Data Collection                                                                     |                   |                            |
|                                                         | Home Add Find Reports Questions Logout                                                                                       |                   |                            |
|                                                         | State Identifier First Name Last Name Date of Birth (MM/DD/YYYY) Comparison Telephone Number Email Search                    |                   |                            |
|                                                         | Last updated: October 18, 2012 • For website assistance, contact DEIHelpdesk@Altarum.org or call toll free at (877) 338-3038 |                   |                            |
|                                                         |                                                                                                    | ✓ Trusted sites   | 🖓 🔹 🔍 100% 🔹 💡             |

# Results from clicking 'Search'

| 🖉 DEI Data Collection System - Windows Internet Explorer |                                                                                                    |
|----------------------------------------------------------|----------------------------------------------------------------------------------------------------|
| C C T https://asn-survey4/dei/drc                        | 🗹 😵 Certificate Error 🛛 🗟 😚 🗙 Soogle                                                                                          |
| 🖕 Favorites 🛛 🛔 🙋 Web Slice Gallery 👻                    |                                                                                                    |
| DEI Data Collection System                               | 🚹 🔻 🖾 👻 🗁 🚑 👻 Eage + Safety + Tools + 🕢 +                                                                                     |
|                                                          | Employment Initiative Information<br>DEI Data Collection                                                                      |
|                                                          | Home Add Find Reports Questions Logout                                                                                        |
| Please select fr                                         | om the potential matches below:                                                                                               |
| State ID<br>© 0000000                                    | Full NameDate of BirthPhone NumberStateTimeUser110/14/1968SD01/29/2013 8:57AMandysd                                           |
| O Customer is                                            | not on list above. Proceed as new customer.<br>Edit                                                                           |
| L                                                        | ast updated: October 18, 2012 • For website assistance, contact DEIHelpdesk@Altarum.org or call toll free at (877) 338-3038 😋 |
| Done                                                     | 😌 Local intranet 🦛 👻 🕄 100% 👻 🥳                                                                                               |

#### Editing and existing record (1 of 4)

| 🖉 DEI Data Collection System - Windows Ir | Internet Explorer                                                                                                    |                                |
|-------------------------------------------|----------------------------------------------------------------------------------------------------|--------------------------------|
| CCC Thttps://asn-survey4/dei/drc          | 🗹 🐼 Certificate Error 🛛 🖄 🔂 Google                                                                                                    |                                |
| 🚖 Favorites 🛛 🚔 🙋 Web Slice Gallery 👻     |                                                                                                    |                                |
| BEI Data Collection System                | and a second second sec | afety • T <u>o</u> ols • 🔞 • 🎽 |
|                                           | Employment Initiative Information DEI Data Collection                                                                                                    |                                |
|                                           | Home Add Find Reports Questions Logout                                                                                                    |                                |
|                                           | Please select the questions to edit for this customer.                                                                                                    |                                |
|                                           | Those questions NOT previously answered by the customer are designated with a green arrow: 📫                                                                                                    |                                |
|                                           | Click the checkbox to the left of the question to edit the response. You will not be able to view the customers prior responses.                                                                                                    |                                |
|                                           | PERSONAL INFORMATION                                                                                                    |                                |
|                                           | State Identifier  R  First Name  Last Name  Last Name  Telephone Number:  Telephone Number:                                                                                                    |                                |
| Done                                      | - Second Second  | 🖌 🗸 100% 🔻 🚲                   |

#### Editing and existing record (2 of 4)

| C DEI Data Collection System - Windows | Internet Explorer                                                 |                                 |                        |                        |
|----------------------------------------|-------------------------------------------------------------------|---------------------------------|------------------------|------------------------|
| COO 🗢 🙋 https://asn-survey4/dei/drc    |                                                                   | 🔽 😵 Certificate Error 🛛 🗟 😏 🗙 🚦 | Google                 | <b>₽</b> •             |
| 🚖 Favorites 🛛 🚔 🙋 Web Slice Gallery 🝷  |                                                                   |                                 |                        |                        |
| C DEI Data Collection System           |                                                                   | 👌 • 🔊                           | • 🖃 🖶 • <u>P</u> age • | Safety • Tools • 🔞 • 🂙 |
|                                        | 📫 🗆 Email Address                                                 |                                 |                        | ~                      |
|                                        |                                                                   |                                 |                        |                        |
|                                        | Do you have a disability?                                         |                                 |                        |                        |
|                                        | O Yes                                                             |                                 |                        |                        |
|                                        | O No                                                              |                                 |                        |                        |
|                                        | <ul> <li>Prefer not to answer</li> </ul>                          |                                 |                        |                        |
|                                        | N/bat type of disability do you have? (Check all that apply)      |                                 |                        |                        |
|                                        | Physical (Mobility Impairment)                                    |                                 |                        |                        |
|                                        | Sensory (Vision Hearing)                                          |                                 |                        |                        |
|                                        | □ Learning (Cognitive)                                            |                                 |                        | =                      |
|                                        | □ Mental                                                          |                                 |                        |                        |
|                                        | Other (Please Specify)                                            |                                 |                        |                        |
|                                        | BENEFITS                                                          |                                 |                        |                        |
|                                        | Are you currently receiving Social Security Disability Insurance? |                                 |                        |                        |
|                                        | ○ Yes                                                             |                                 |                        |                        |
|                                        | ○ No                                                              |                                 |                        |                        |
|                                        | <ul> <li>Don't Know</li> </ul>                                    |                                 |                        |                        |
|                                        | Have you ever received Social Security Disability Insurance?      |                                 |                        |                        |
|                                        | ⊖ Yes                                                             |                                 |                        |                        |
|                                        | O No                                                              |                                 |                        |                        |
|                                        | <ul> <li>Don't Know</li> </ul>                                    |                                 |                        |                        |
|                                        | Are you a currently a "Ticket To Work" participant?               |                                 |                        |                        |
|                                        | ⊖ Yes                                                             |                                 |                        |                        |
|                                        | O No                                                              |                                 |                        |                        |
|                                        | <ul> <li>Don't Know</li> </ul>                                    |                                 |                        | ~                      |
|                                        |                                                                   |                                 | 🛃 Local intranet       | 🗛 🔹 🍕 100% 🔹 🔐         |

#### Editing and existing record (3 of 4)

| C DEI Data Collection System - Windows | Internet Explorer                                                                                                    |                                        |             |
|----------------------------------------|----------------------------------------------------------------------------------------------------|----------------------------------------|-------------|
| 💽 🗢 🖉 https://asn-survey4/dei/drc      |                                                                                                    | 💌 😵 Certificate Error 🛛 🖄 👉 🗙 🚼 Google | P -         |
| 🚖 Favorites 🛛 🚔 🔊 Web Slice Gallery 👻  |                                                                                                    |                                        |             |
| 🖉 DEI Data Collection System           |                                                                                                    | 🟠 🔻 🔝 👘 🖃 🖶 Page – Safety – To         | ols • 🔞 • 👋 |
|                                        | EMPLOYMENT                                                                                                    |                                        | ^           |
|                                        | When did you begin employment at your most recent job? If you have never worked before,                                                                                                    | please enter 99/99/9999.               |             |
|                                        | (MM/DD/YYYY)                                                                                                    |                                        |             |
|                                        |                                                                                                    |                                        |             |
|                                        | ➡                                                                                                    |                                        |             |
|                                        |                                                                                                    |                                        |             |
|                                        | ➡                                                                                                    |                                        |             |
|                                        |                                                                                                    |                                        |             |
|                                        | ➡ 	☐ In your most recent job, how many hours a week did you work (between 0 and 168)?                                                                                                    |                                        |             |
|                                        |                                                                                                    |                                        |             |
|                                        | 🔶 🗆 Did your most recent employer offer you? (Check all that apply)                                                                                                    |                                        |             |
|                                        | □ Health Insurance                                                                                                    |                                        |             |
|                                        | □ Vacation                                                                                                    |                                        |             |
|                                        | Sick Leave                                                                                                    |                                        |             |
|                                        | L Flexible Hours                                                                                                    |                                        |             |
|                                        | Working from home     Guidenniand Examplement                                                                                                    |                                        |             |
|                                        |                                                                                                    |                                        |             |
|                                        | Sob Sharing                                                                                                    |                                        |             |
|                                        |                                                                                                    |                                        |             |
|                                        | Which of the following things do you think will make it hard for you to get a job?                                                                                                    |                                        |             |
|                                        | Check all that apply:                                                                                                    |                                        |             |
|                                        | Limited education or training                                                                                                    |                                        |             |
|                                        | Limited work history/experience                                                                                                    |                                        |             |
|                                        | □ No child care                                                                                                    |                                        |             |
|                                        | □ Substance use                                                                                                    |                                        | ~           |
|                                        | 1. 1. F. consistent difference and a shade and<br>and a second second difference and a second second<br>second second second second second second second second<br>second second second second second second second second<br>second second second second second second second second<br>second second second second second second second second<br>second second second second second second second second second<br>second second second second second second second second second<br>second second second second second second second second second<br>second second second second second second second second second second<br>second second second second second second second second second second<br>second second second second second second second second second second second second second second second second<br>second second | Scoal intranet                         | 🔍 100% 🔻 📑  |

# Editing and existing record (4 of 4)

| 🖉 DEI Data Collection System - Windows Internet Explorer                                 |                                        |              |
|------------------------------------------------------------------------------------------|----------------------------------------|--------------|
| COO - 10 https://asn-survey4/dei/drc                                                     | 💌 😵 Certificate Error 🛛 🐼 👉 🗙 🚼 Google | <b>P</b> -   |
| 🚖 Favorites 🛛 🚖 🔊 Web Slice Gallery 👻                                                    |                                        |              |
| C DEI Data Collection System                                                             | 🚹 🔹 🗔 🛸 🖃 🖶 🖌 Bage 🗾 Safety 🚽 Ty       | ools • 🕜 • 👋 |
| □ No child care                                                                          |                                        | ^            |
| □ Substance use                                                                          |                                        |              |
| Limited transportation                                                                   |                                        |              |
| Language barrier                                                                         |                                        |              |
| Ex-Offender                                                                              |                                        |              |
| □ Housing/homeless                                                                       |                                        |              |
|                                                                                          |                                        |              |
| YOUTH SPECIFIC (14 TO 24 YEARS OF AGE)                                                   |                                        |              |
|                                                                                          |                                        |              |
|                                                                                          |                                        |              |
|                                                                                          |                                        |              |
|                                                                                          |                                        |              |
| <ul> <li>Less than monthly</li> </ul>                                                    |                                        |              |
|                                                                                          |                                        |              |
| I What is your current living situation?                                                 |                                        |              |
| ⊖ By myself                                                                              |                                        |              |
| ○ Family                                                                                 |                                        |              |
| ○ Foster family                                                                          |                                        |              |
| ○ Friend                                                                                 |                                        |              |
| <ul> <li>Group home</li> </ul>                                                           |                                        |              |
| ○ Shelter                                                                                |                                        |              |
|                                                                                          |                                        |              |
|                                                                                          |                                        |              |
| Save                                                                                     |                                        |              |
|                                                                                          |                                        |              |
|                                                                                          |                                        |              |
|                                                                                          |                                        |              |
| Last updated: October 18, 2012 • For website assistance, contact DEIHelpdesk@Altarum.org | or call toll free at (877) 338-3038 🤕  |              |
|                                                                                          |                                        | 🕙 100% 💌     |
|                                                                                          |                                        |              |

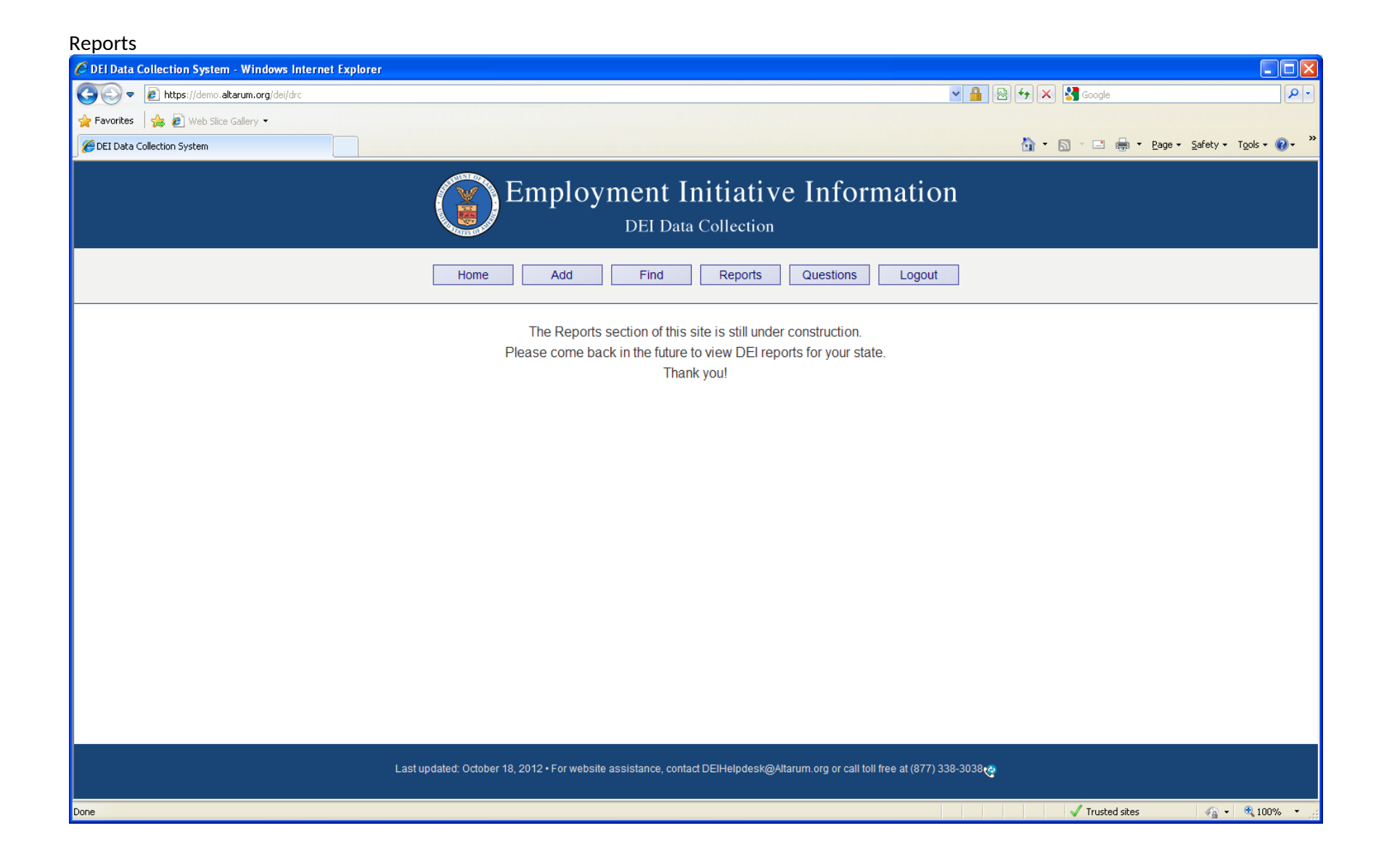

# Questions (1 of 2)

| C DEI Data Collection System - Windows | Internet Explorer                                                                                                    |                             |             |
|----------------------------------------|----------------------------------------------------------------------------------------------------|-----------------------------|-------------|
| 🕞 🕞 🔻 🙋 https://demo.altarum.org/dei/o | dre 💌 🔒 😔 🔶 🗙                                                                                                    | Google                      | <b>P</b> -  |
| 🚖 Favorites 🛛 🚔 🙋 Web Slice Gallery 🝷  |                                                                                                    |                             |             |
| 🖉 DEI Data Collection System           |                                                                                                    | 🕆 🖃 🖶 🝷 Page 🕶 Safety 🕶 Too | ols 🕶 🔞 🕶 💙 |
|                                        | Employment Initiative Information<br>DEI Data Collection                                                                                                    |                             |             |
|                                        | Home Add Find Reports Questions Logout                                                                                                    |                             |             |
|                                        | ▶ WHAT IS THE DEI?                                                                                                    |                             |             |
|                                        | Since September 2010, the U.S. Department of Labor (DOL) has awarded over \$40 million to 16 states under the Disability Employment Initiative (DEI). The goals of the DEI include improving education, training, and employment opportunities for individuals with disabilities. DEI is a joint undertaking of DOL's Employment and Training Administration and its Office of Disability Employment Policy. The grants range in amount from \$1.4 million to \$6 million. States receiving funds include Alaska, Arkansas, California, Delaware, Hawaii, Kansas, Illinois, Ohio, Maine, New Jersey, New York, South Dakota, Tennessee, Washington, Wisconsin, and Virginia. • Read more about the DEI • Read the DEI Fact Sheet (PDF) | -                           | 3           |
|                                        | The Office of Disability Employment Policy (ODEP) was authorized by Congress in the Department of Labor's FY 2001 appropriation. Recognizing the need for a national policy to ensure that people with disabilities are fully integrated into the 21st Century workforce, the Secretary of Labor delegated authority and assigned responsibility to the Assistant Secretary for Disability Employment Policy. ODEP is a sub-cabinet level policy agency in the Department of Labor. For more information, visit http://www.dol.gov/odep/                                                                                                    | -                           |             |
|                                        | ▶ WHAT IS THE ETA?                                                                                                    |                             |             |
|                                        | The Employment and Training Administration (ETA) administers federal government job training and worker dislocation programs, federal grants to states for public employment service programs, and unemployment insurance benefits. These services are primarily provided through state and local workforce development systems. For more information, visit http://www.doleta.gov/                                                                                                    | -                           |             |
|                                        | ▶ HOW CAN I VIEW A TUTORIAL OF THE WEBSITE?                                                                                                    |                             |             |
|                                        | View the tutorial video by using this link.                                                                                                    | -                           |             |
|                                        | ▶ WHO CAN I CONTACT?                                                                                                    |                             |             |
|                                        | If you have any questions regarding this initiative please contact the National DEI Program Office, DOLETA at (202) 693-2723 []. For questions regarding                                                                                                    |                             |             |
|                                        | the evaluation monace. Naace call the DEI Evaluation team toll free at (855) 990.110568. For weheite accistance, contact DEHelndeck@altanum ord or call the evaluation team.                                                                                                    | 🗸 Trusted sites 🏻 🖓 🗸 🖲     | 100% -      |

# Questions (2 of 2)

| 🖉 DEI Data Collection System - Windows I | nternet Explorer                                                                                                    |               |                                  |                            |
|------------------------------------------|----------------------------------------------------------------------------------------------------|---------------|----------------------------------|----------------------------|
| 💽 🗢 🙋 https://demo.altarum.org/dei/di    | c 🚽 🔒 🗟 🔂 🗙 🐰                                                                                                    | Google        |                                  | P -                        |
| 🚖 Favorites 🛛 🚔 🖉 Web Slice Gallery 🝷    |                                                                                                    |               |                                  |                            |
| 🖉 DEI Data Collection System             |                                                                                                    | -             | <ul> <li>Page → Safet</li> </ul> | / • T <u>o</u> ols • 🔞 • » |
|                                          | ▶ WHAT IS THE DEI?                                                                                                    |               |                                  | ^                          |
|                                          | Since September 2010, the U.S. Department of Labor (DOL) has awarded over \$40 million to 16 states under the Disability Employment Initiative (DEI). The goals of the DEI include improving education, training, and employment opportunities for individuals with disabilities. DEI is a joint undertaking of DOL's Employment and Training Administration and its Office of Disability Employment Policy. The grants range in amount from \$1.4 million to \$6 million. States receiving funds include Alaska, Arkansas, California, Delaware, Hawaii, Kansas, Illinois, Ohio, Maine, New Jersey, New York, South Dakota, Tennessee, Washington, Wisconsin, and Virginia. • Read more about the DEI • Read the DEI Fact Sheet (PDF)                                                                                                    |               |                                  |                            |
|                                          | ▶ WHAT IS THE ODEP?                                                                                                    |               |                                  |                            |
|                                          | The Office of Disability Employment Policy (ODEP) was authorized by Congress in the Department of Labor's FY 2001 appropriation. Recognizing the need for a national policy to ensure that people with disabilities are fully integrated into the 21st Century workforce, the Secretary of Labor delegated authority and assigned responsibility to the Assistant Secretary for Disability Employment Policy. ODEP is a sub-cabinet level policy agency in the Department of Labor. For more information, visit http://www.dol.gov/odep/                                                                                                    |               |                                  |                            |
|                                          | ▶ WHAT IS THE ETA?                                                                                                    |               |                                  |                            |
|                                          | The Employment and Training Administration (ETA) administers federal government job training and worker dislocation programs, federal grants to states for<br>public employment service programs, and unemployment insurance benefits. These services are primarily provided through state and local workforce<br>development systems. For more information, visit http://www.doleta.gov/                                                                                                    |               |                                  |                            |
|                                          | ▶ HOW CAN I VIEW A TUTORIAL OF THE WEBSITE?                                                                                                    |               |                                  |                            |
|                                          | View the tutorial video by using this link.                                                                                                    |               |                                  |                            |
|                                          | WHO CAN I CONTACT?                                                                                                    |               |                                  |                            |
|                                          | If you have any questions regarding this initiative please contact the National DEI Program Office, DOLETA at (202) 693-2723 For questions regarding the evaluation process, please call the DEI Evaluation team toll free at (855) 990-1105 For website assistance, contact DEIHelpdesk@altarum.org or call toll free at (877) 338-3038 For a call the DEI Evaluation team toll free at (877) 338-3038 For a call the DEI Evaluation team toll free at (878) for a call team team team team team team team team |               |                                  |                            |
|                                          |                                                                                                    |               |                                  |                            |
|                                          | Last updated: October 18, 2012 • For website assistance, contact DEIHelpdesk@Altarum.org or call toll free at (877) 338-3038                                                                                                    |               |                                  |                            |
|                                          |                                                                                                    | Trusted sites | 4                                | • 🔍 100% • ;;              |

Clicking the Logout button sends the user to the Login page

#### Screen shots from <a href="https://demo.altarum.org/dei/public">https://demo.altarum.org/dei/public</a>:

|--|

| C DEI Data Collection System - Windows I | nternet Explorer                                                                                                    |                                     |
|------------------------------------------|----------------------------------------------------------------------------------------------------|-------------------------------------|
| 🚱 🗢 🙋 https://demo.altarum.org/dei/pu    | ublic 🖌 🔒 😔 🔶 🗙                                                                                                    | Google                              |
| 🖕 Favorites 🛛 👍 🙋 Web Slice Gallery 🔻    |                                                                                                    |                                     |
| 🖉 DEI Data Collection System             |                                                                                                    | 🔹 🖃 🔹 Page 🔹 Safety 🔹 Tools 🔹 🔞 🔹 🎇 |
|                                          | Employment Initiative Information<br>DEI Data Collection                                                                                                    |                                     |
|                                          | Welcome! The Department of Labor appreciates your assistance.                                                                                                    |                                     |
|                                          | In our efforts to improve our training and job placement services, we are asking customers to answer a few additional questions related to employment. This is part of an evaluation of the U.S. Department of Labor's "DEI Initiative."                                                                                                    |                                     |
|                                          | Continue to Survey                                                                                                    |                                     |
|                                          | ▶ WHY SHOULD I ANSWER THESE QUESTIONS?                                                                                                    |                                     |
|                                          | Please help us better understand the customers we serve. The information you provide here is private and will not be disclosed to anyone but the researchers conducting this investigation, except as otherwise required by law. It is not shared with employers. Your answers do not affect what services you receive from the Career Center. You do not have to fill in this form, it is voluntary.                                        |                                     |
|                                          | ▶ LEARN MORE                                                                                                    |                                     |
|                                          | Learn more about the DEI, ODEP and ETA or for contact information.                                                                                                    |                                     |
|                                          | PRIVACY STATEMENT:                                                                                                    |                                     |
|                                          | Responses to this data collection are voluntary and will be used only for statistical purposes. Reports prepared for this study will summarize findings across<br>the sample and will not associate responses with a specific firm/establishment/state/district or individual. We will not provide information that identifies you<br>or your firm/establishment/state/district to anyone outside the study team, except as required by law. |                                     |
|                                          | PUBLIC BURDEN STATEMENT:                                                                                                    |                                     |
|                                          | OMB Control Number 1230-XXXX (Exp. XXXXXXXXXX) The Paperwork Reduction Act of 1995 provides that persons cannot be required to respond to a collection of information unless such collection displays a valid OMB Control Number. Your response is estimated to take about 5 minutes. Send comments                                                                                                    |                                     |
|                                          |                                                                                                    | 🗸 Trusted sites 🛛 🖓 👻 🍕 100% 🔹 🏢    |

#### Home (2 of 2)

| 🖉 DEI Data Collection System - Windows | Internet Explorer                                                                                                    |                   |               |                                 |                        | ×   |
|----------------------------------------|----------------------------------------------------------------------------------------------------|-------------------|---------------|---------------------------------|------------------------|-----|
| 💽 🗢 🙋 https://demo.altarum.org/dei/    | public 💌 🔒 🐼                                                                                                    | 🗙 🛃 G             | oogle         |                                 | P                      | •   |
| 🚖 Favorites 🛛 🛔 🙋 Web Slice Gallery 🔻  |                                                                                                    |                   |               |                                 |                        |     |
| 💋 DEI Data Collection System           |                                                                                                    | • 🔊 ·             |               | <u>P</u> age → <u>S</u> afety → | • T <u>o</u> ols • 🔞 • | »   |
|                                        | ▶ WHY SHOULD I ANSWER THESE QUESTIONS?                                                                                                    |                   |               |                                 |                        | ^   |
|                                        | Please help us better understand the customers we serve. The information you provide here is private and will not be disclosed to anyone but the researchers conducting this investigation, except as otherwise required by law. It is not shared with employers. Your answers do not affect what servi you receive from the Career Center. You do not have to fill in this form, it is voluntary.                                                                                                    | ces               |               |                                 |                        |     |
|                                        | ► LEARN MORE                                                                                                    |                   |               |                                 |                        |     |
|                                        | Learn more about the DEI, ODEP and ETA or for contact information.                                                                                                    |                   |               |                                 |                        |     |
|                                        | PRIVACY STATEMENT:                                                                                                    |                   |               |                                 |                        |     |
|                                        | Responses to this data collection are voluntary and will be used only for statistical purposes. Reports prepared for this study will summarize findings the sample and will not associate responses with a specific firm/establishment/state/district or individual. We will not provide information that identifies or your firm/establishment/state/district to anyone outside the study team, except as required by law.                                                                                                    | across<br>s you   |               |                                 |                        |     |
|                                        | ▶ PUBLIC BURDEN STATEMENT:                                                                                                    |                   |               |                                 |                        |     |
|                                        | OMB Control Number 1230-XXXX (Exp. XX/XX/XXXX) The Paperwork Reduction Act of 1995 provides that persons cannot be required to respond to a<br>collection of information unless such collection displays a valid OMB Control Number. Your response is estimated to take about 5 minutes. Send con<br>regarding the burden estimate or any other aspect of this collection of information, including suggestions for reducing this burden, to the U.S. Departn<br>Labor, Office of Disability Employment Policy, 200 Constitution Ave., Room S-1303, Washington DC, 20210. | nments<br>nent of |               |                                 |                        | III |
|                                        | If you have any questions regarding this initiative, please contact the National DEI Office at 202-693-2723                                                                                                    |                   |               |                                 |                        | -   |
|                                        | Last updated: November 14, 2011 • For website assistance, contact DEIHelpdesk@Altarum.org or call toll free at (877) 338-3038                                                                                                    |                   |               |                                 |                        |     |
|                                        |                                                                                                    |                   |               |                                 |                        | I   |
|                                        |                                                                                                    |                   |               |                                 |                        |     |
|                                        |                                                                                                    |                   |               |                                 |                        | >   |
|                                        |                                                                                                    | 1                 | Trusted sites |                                 | - 🔍 100% -             | :   |

Clicking 'Continue to Survey' from the home page:

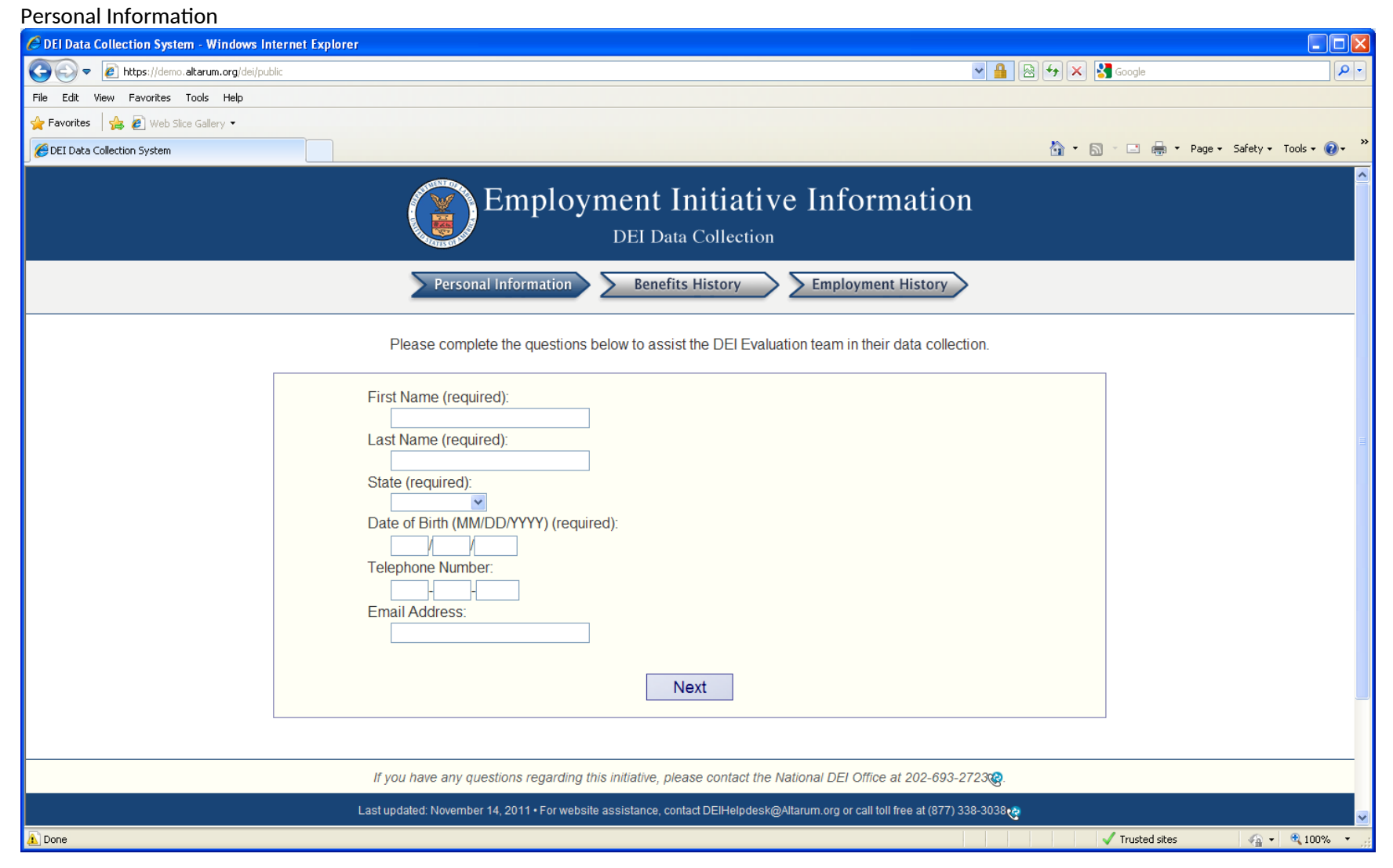

# Benefits History (1 of 3)

| 🖉 DEI Data Collection System - Windows Internet Explorer                                                    |                                                                                                    |  |  |
|----------------------------------------------------------------------------------------------------|----------------------------------------------------------------------------------------------------|--|--|
| C C F https://demo.altarum.org/dei/public                                                                   | Reference in the second second |  |  |
| 🚖 Favorites 🛛 🍰 🙋 Web Slice Gallery 👻                                                                       |                                                                                                    |  |  |
| CEI Data Collection System                                                                                  | 🦄 🛪 🔂 🕆 🖃 🖶 Teage + Safety + Tools + 🔞 + 🎽                                                                                                    |  |  |
| E E                                                                                                    | Employment Initiative Information<br>DEI Data Collection                                                                                                    |  |  |
| Personal I                                                                                                  | nformation Benefits History Employment History                                                                                                    |  |  |
| If you are not receiving employment services f                                                              | Welcome! You have chosen the state of <b>South Dakota</b> .<br>rom <b>South Dakota</b> , click the 'previous' button or use your browser's 'back' button and choose the correct state.                                                                                                    |  |  |
| Do you have a disab<br>Yes<br>No<br>Prefer not to a                                                         | ility?<br>answer<br>Previous Next                                                                                                    |  |  |
| If you have any questions regarding this initiative, please contact the National DEI Office at 202-693-2723 |                                                                                                    |  |  |
| Last updated: November 14                                                                                   | , 2011 • For website assistance, contact DEIHelpdesk@Altarum.org or call toll free at (877) 338-3038                                                                                                    |  |  |
|                                                                                                    | 🗸 Trusted sites 🖉 🔹 🕀 100% र                                                                                                    |  |  |

# Benefits History (2 of 3)

| 🖉 DEI Data Collection System - Windows Internet Explorer                                                                                                    |                                                                    |
|----------------------------------------------------------------------------------------------------|--------------------------------------------------------------------|
| C C I https://demo.altarum.org/dei/public                                                                                                    | ▲ ※ ← × S Google                                                   |
| 👷 Favorites 🛛 🙀 🖉 Web Slice Gallery 👻                                                                                                    |                                                                    |
| C DEI Data Collection System                                                                                                    | 🐴 🛪 🔊 🛸 🖃 🖶 Yage + Safety + Tools + 🔞 + 🎽                          |
| Employment Initiative In<br>DEI Data Collection                                                                                                    | formation                                                          |
| Personal Information Benefits History                                                                                                    | ployment History                                                   |
| Welcome! You have chosen the state of <b>South Dako</b><br>If you are not receiving employment services from <b>South Dakota</b> , click the 'previous' button or use your                                                                                                    | ta.<br>browser's 'back' button and choose the correct state.       |
| What type of disability do you have? (Check all that apply)         Physical (Mobility Impairment)         Sensory (Vision, Hearing)         Learning (Cognitive)         Mental         Other (Please Specify)         Are you currently receiving Social Security Disability Insurance?         Yes         No         Don't Know |                                                                    |
| If you have any questions regarding this initiative, please contact the National D                                                                                                    | El Office at 202-693-2723@.                                        |
| Last undated: November 14, 2011 • For website assistance, contact DFIHelpdesk@Altarum or<br>Done                                                                                                    | 1 or call toll free at (877) 338-3038 ↔ 🗸 🗸 Trusted sites 🎻 100% - |

# Benefits History (3 of 3)

| 🖉 DEI Data Collection System - Windows Int                                                                                                    | nternet Explorer                                                                                                    |                                     |  |  |
|----------------------------------------------------------------------------------------------------|----------------------------------------------------------------------------------------------------|-------------------------------------|--|--|
| 🕞 🗢 🕖 https://demo.altarum.org/dei/publ                                                                                                    | ublic 💽 🔒 😔 👉 🗙 🚼 Go                                                                                                    | oogle                               |  |  |
| 🚖 Favorites 🛛 🚕 🔊 Web Slice Gallery 👻                                                                                                    |                                                                                                    |                                     |  |  |
| 🕖 DEI Data Collection System                                                                                                    |                                                                                                    | 🖃 🖶 🖲 Page 🕶 Safety 🕶 Tools 🕶 🔞 🕶 ≫ |  |  |
|                                                                                                    | Employment Initiative Information<br>DEI Data Collection                                                                                                    |                                     |  |  |
|                                                                                                    | Personal Information Benefits History Employment History                                                                                                    |                                     |  |  |
| lf you a                                                                                                    | Welcome! You have chosen the state of <b>South Dakota</b> .<br>are not receiving employment services from <b>South Dakota</b> , click the 'previous' button or use your browser's 'back' button and choose the correct st | tate.                               |  |  |
| Have you ever received Social Security Disability Insurance?  O Yes O Don't Know  Are you a currently a "Ticket To Work" participant? O Yes O Yes O No Don't Know  When did you begin employment at your most recent job? If you have never worked before, please enter 99/99/9999. (IMM/DD/YYY) Previous Next |                                                                                                    |                                     |  |  |
| Done                                                                                                    | τ                                                                                                    | rusted sites 🦷 🔹 🔍 100% 👻 🛒         |  |  |

#### Employment History (1 of 2)

| Or Why (blow diverse way (blow):              Web (blow diverse way (blow):             Web (blow diverse way (blow):             Web (blow diverse way (blow):             Web (blow diverse way (blow):             Web (blow diverse way (blow):             Web (blow):             Web (blow):                   | 🖉 DEI Data Collection System - Windows Internet Explorer                                                                                                    |                                                                                                    |
|----------------------------------------------------------------------------------------------------|----------------------------------------------------------------------------------------------------|----------------------------------------------------------------------------------------------------|
| Wordse      We do cakery *     We do cakery *     We do caker | Coo v Dhttps://demo.altarum.org/dei/public                                                                                                    | 💌 🔒 🗟 🔂 🗙 🚱 Google                                                                                    |
| Control to the control by the following things do you think will make it hard for you to get a job?                                                                                                    | 🖕 Favorites 🛛 🍰 🔊 Web Slice Gallery 🔹                                                                                                    |                                                                                                    |
| Employment Initiative Information DEI Data Collection   Personal Information Benefits History Employment History   Wecome! You have chosen the state of South Datota If you are not receiving employment services from South Datota, cluck the 'previous' button or use your browser's 'back' button and choose the correct state.   What is your most recent job tile?                                                                                                    | C DEI Data Collection System                                                                                                    | 🛐 👻 🔂 🕆 🖾 🖶 Yage - Safety - Tools - 🕢 - 🎽                                                             |
| Personal Information       Employment History         Welcome! You have chosen the state of South Dakota.         If you are not receiving employment services from South Dakota, click the "previous" button or use your browser's back' button and choose the correct state.         What is your most recent job tille?                                                                                                    | Employment Initia<br>DEI Data Collec                                                                                                    | tive Information                                                                                      |
| Welcome! You have chosen the state of South Dakota.         If you are not receiving employment services from South Dakota, click the "previous" button or use your browser's 'back' button and choose the correct state.         What is your most recent job title?         What is your most recent hourly wage (in dollars)?         In your most recent poble, how many hours a week did you work (between 0 and 168)?         Did your most recent employer offer you? (Check all that apply)         Health Insurance         Sick Leave         Flexible Hours         Working from home         Out Stating         Working the blowing things do you think will make it hard for you to get a job?                                                                                                    | Personal Information     Benefits History                                                                                                    | Employment History                                                                                    |
| What is your most recent job title? What is your most recent hourly wage (in dollars)? What is your most recent hourly wage (in dollars)? In your most recent job, how many hours a week did you work (between 0 and 168)? Did your most recent employer offer you? (Check all that apply) Health Insurance Vacation Sick Leave Flexible Hours Working from home Customized Employment Job Sharing None Which of the following things do you think will make it hard for you to get a job?                                                                                                    | Welcome! You have chosen the stat<br>If you are not receiving employment services from <b>South Dakota</b> , click the 'previous' bu                                                                                                    | e of <b>South Dakota</b> .<br>Itton or use your browser's 'back' button and choose the correct state. |
|                                                                                                    | What is your most recent job title?         What is your most recent hourly wage (in dollars)?         In your most recent job, how many hours a week did you week         Did your most recent employer offer you? (Check all that         Health Insurance         Vacation         Sick Leave         Flexible Hours         Working from home         Customized Employment         Job Sharing         None         Which of the following things do you think will make it hard to | rrk (between 0 and 168)?<br>apply)<br>for you to get a job?                                           |
| one 🗸 🗸 Trusted sites 🖉 🗸 🕏 100% 🔹                                                                                                    | Done                                                                                                    | √ Trusted sites 🕢 + € 100% →                                                                          |

# Employment History (2 of 2)

| C DEI Data Collection System - Windows Int | ernet Explorer                                                                                                    |                    |                               |
|--------------------------------------------|----------------------------------------------------------------------------------------------------|--------------------|-------------------------------|
| 🕒 🗢 🕖 https://demo.altarum.org/dei/publ    | lic                                                                                                    | 💌 🔒 🚱 🗲 🗙 🚼 Google |                               |
| 🚖 Favorites 🛛 👍 🙋 Web Slice Gallery 🝷      |                                                                                                    |                    |                               |
| CDEI Data Collection System                |                                                                                                    | 🟠 • 🗟 - 🖴 🖶 •      | Page 🔹 Safety 🔹 Tools 🔹 🕡 👻 🎽 |
|                                            | Did your most recent employer offer you? (Check all that apply)         Health Insurance         Vacation         Sick Leave         Flexible Hours         Working from home         Customized Employment         Job Sharing         None         Which of the following things do you think will make it hard for you to get a job?         Check all that apply:         Limited education or training         Limited work history/experience         No child care         Substance use         Limited transportation         Language barrier         Ex-Offender         Housing/homeless         Disability |                    |                               |
|                                            | If you have any questions regarding this initiative, please contact the National DEI Office at 202-693                                                                                                    | -2723@.            |                               |
|                                            | Last updated: November 14, 2011 • For website assistance, contact DEIHelpdesk@Altarum.org or call toll free at (877)                                                                                                    | 338-3038,          |                               |
| Done                                       |                                                                                                    | ✓ Trusted sites    | 🖌 🖌 🕰 100% 👻                  |